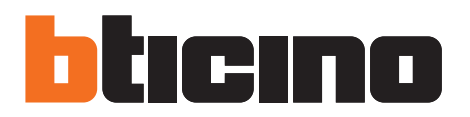

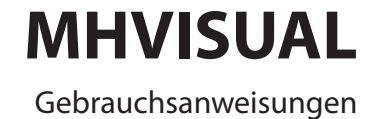

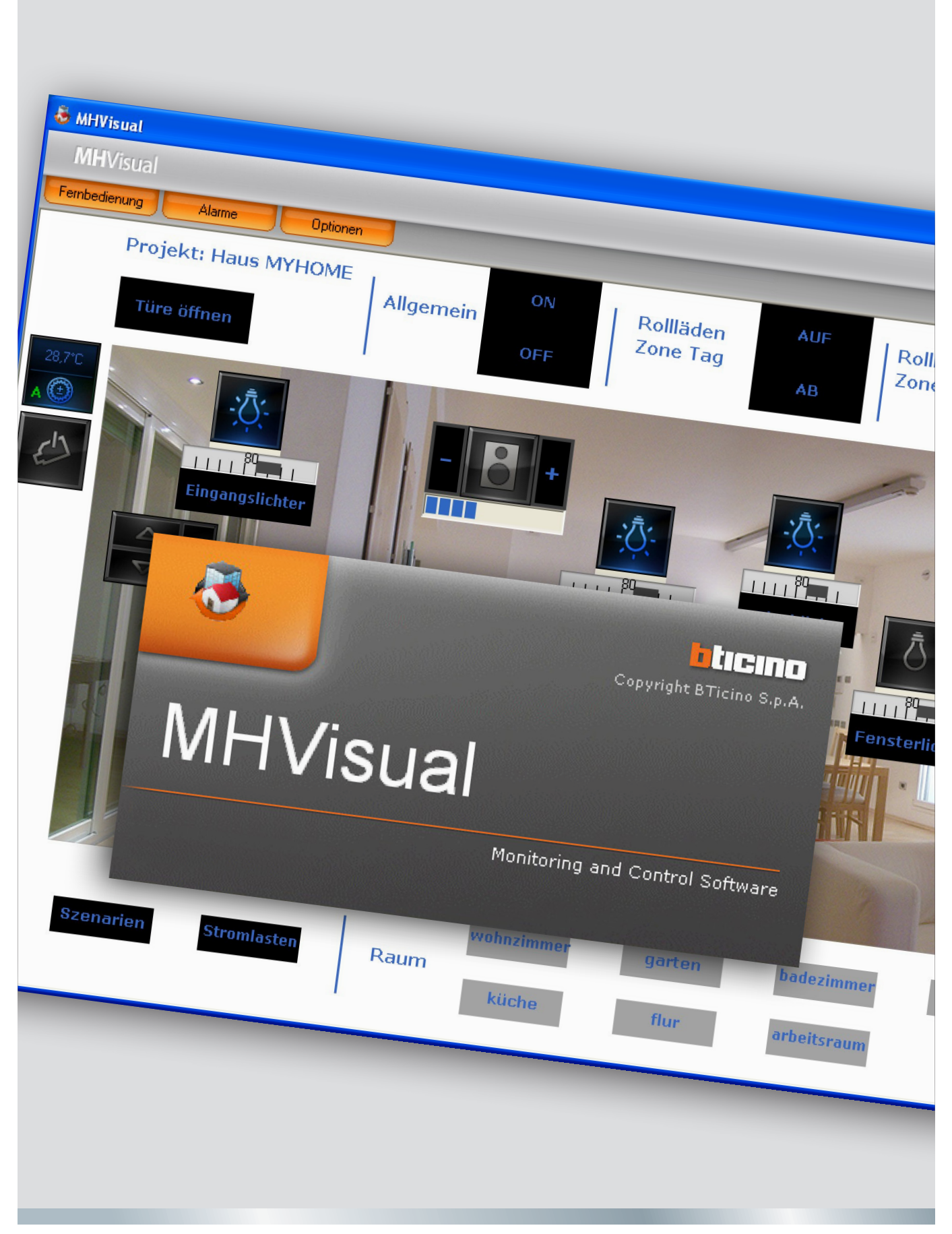

11/10-01 PC

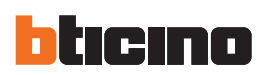

# MHVISUAL

# Inhaltsverzeichnis

| Was int MUNICITAL 2                                                | 4  |
|--------------------------------------------------------------------|----|
|                                                                    | 4  |
| Anwendung                                                          | 4  |
| Ein Projekt offnen                                                 | 4  |
| Uberwachter Bereich                                                | 5  |
| Fernbedienung                                                      | 5  |
| Statusanzeige der Geräte                                           | 6  |
| Anwendung des Objekts SCS-Aktuator                                 | 7  |
| Anwendung des Objekts Szenarienmodul                               | 7  |
| Anwendung des Objekts SCS-Bewegung                                 | 8  |
| Anwendung des Objekts Web Server                                   | 9  |
| Anwendung des Objekts Kamera                                       | 9  |
| Film aufzeichnen                                                   | 10 |
| Fotografieren und Bilder speichern                                 | 10 |
| Anwendung des Objekts Diebstahlschutzzentrale                      | 10 |
| Anwendung des Objekts Stromlasten kontrollieren                    | 11 |
| Anwendung des Objekts Temperatursteuerzentrale (99 Zonen-Zentrale) | 11 |
| Anwendung des Objekts Temperatursteuerzentrale (99 Zonen-Zentrale) | 17 |
| Anwendung des Objekts Temperaturregelung (4 Zonen-Zentrale)        | 18 |
| Anwendung des Objekts Tonquelle                                    | 19 |
| Anwendung des Objekts Standard-Verstärker                          | 20 |
| Anwendung des Objekts Leistungsverstärker                          | 20 |
| Anwendung des Objekts Uhr                                          | 22 |
| Alarmverwaltung – "Basis"                                          | 23 |
| Alarmverwaltung – "Fortgeschritten"                                | 24 |
|                                                                    |    |

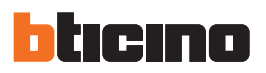

## Was ist MHVISUAL?

Mit der Software MHVISUAL können Sie ein übersichtliches, klar strukturiertes Schaltbild der installierten SCS-Anlage erstellen und haben dadurch ein Instrument, mit dem Sie das System über eine einfache und anwenderfreundliche grafische Schnittstelle bedienen und steuern können.

## Anwendung

#### Ein Projekt öffnen

Zum Aufrufen der Projektdatei das Symbol der betreffenden Datei mit einem Doppelklick öffnen.

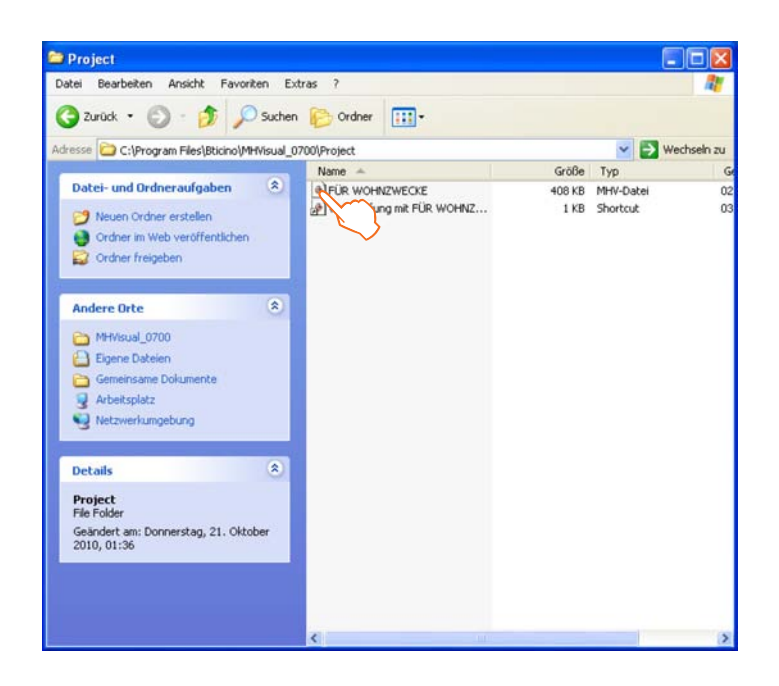

Das Projekt erscheint direkt im überwachten Bereich.

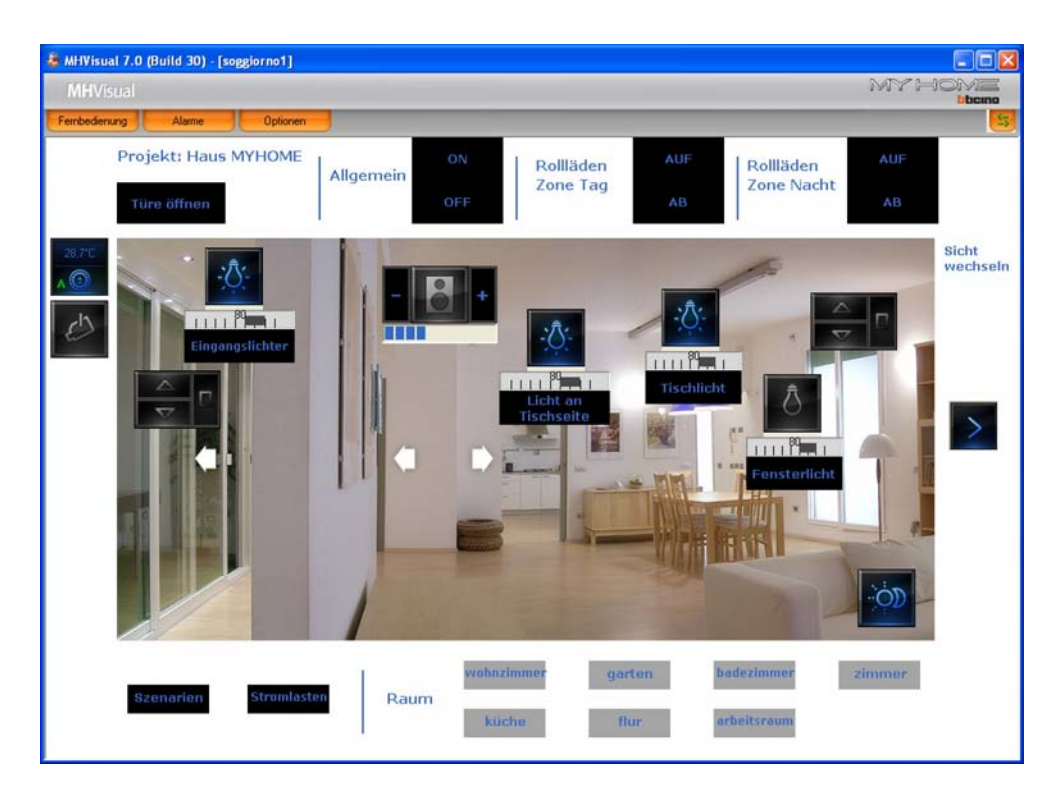

Nun können Sie anhand der zum Projekt gehörenden Objekte mit der Anlage interagieren.

## Überwachter Bereich

In diesem Bereich können Sie anhand der zum Projekt gehörenden Objekte mit den einzelnen Anlagenkomponenten interagieren und die jeweiligen Zustände prüfen.

Fernbedienung öffnen

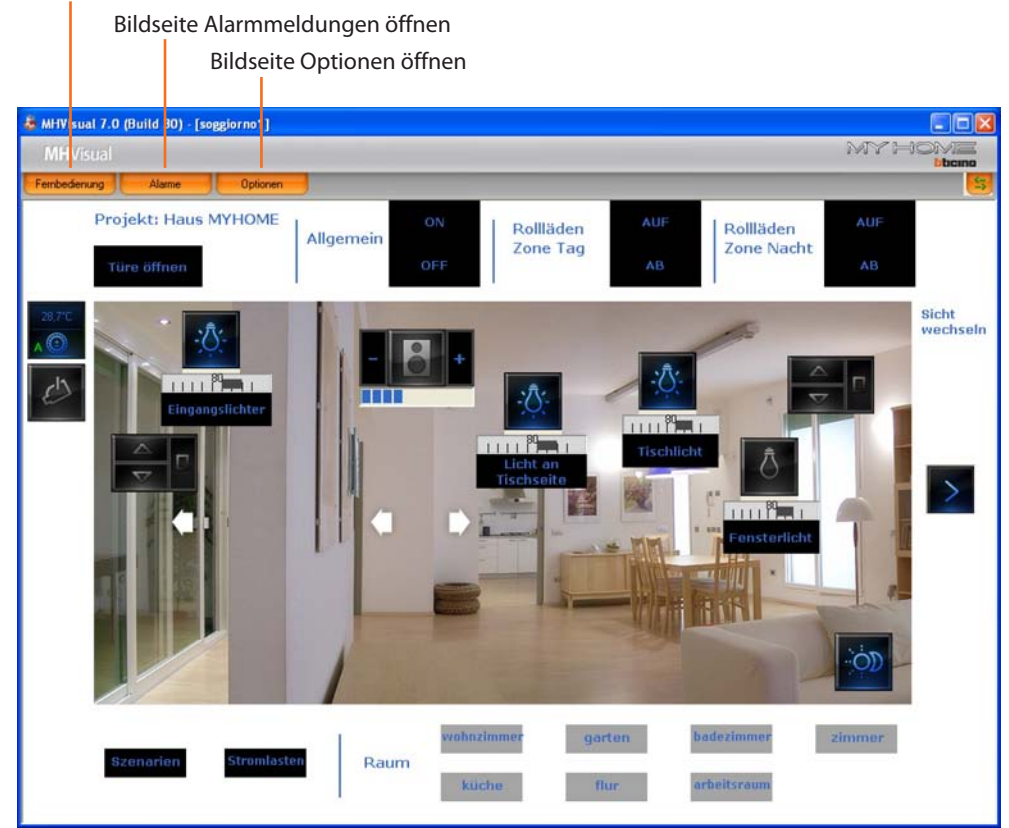

### Fernbedienung

Auf dieser Bildseite können Sie das Projekt starten, abbrechen und überwachen. Zudem können Sie die einzelnen Seiten durchblättern und die Stufen anzeigen oder verbergen.

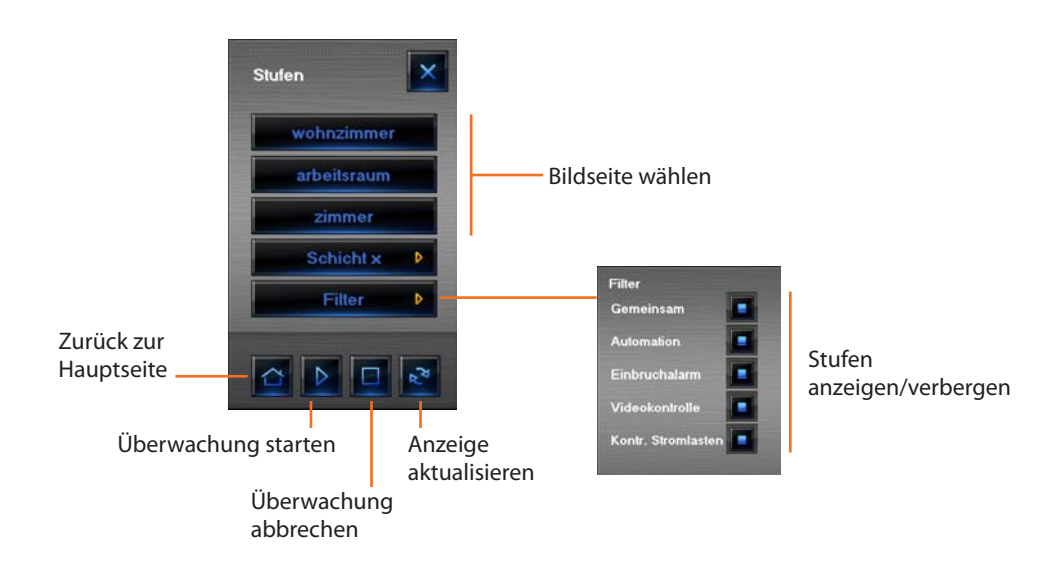

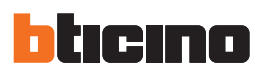

## Statusanzeige der Geräte

Der Status der einzelnen Anlagenkomponenten ist aus dem Symbol der jeweiligen Objekte ersichtlich, die zum Projekt gehören:

| Objekt                                    |        |                                           |             | Sta                    | tus   |               |       |                                      |
|-------------------------------------------|--------|-------------------------------------------|-------------|------------------------|-------|---------------|-------|--------------------------------------|
| Aktuator                                  | Ď      | Off-line/<br>Status<br>undefiniert        | Ō           | Aus                    | -     | Ein           | -;Ō;- | Lampe durch-<br>gebrannt<br>(Dimmer) |
| Kontakt                                   |        | Off-line                                  | I<br>OFF    | Aus                    | ON    | Ein           |       |                                      |
| Szenarienmodul                            |        | Off-line                                  | OD          | Aus                    | Ó     | Ein           |       | Wird<br>geändert/<br>erstellt        |
| Bewegung                                  |        | Off-line/<br>Status<br>undefiniert        |             | NACH OBEN              |       | NACH UNTEN    |       | STOP                                 |
| Web Server                                | X      | Off-line/Web<br>Server nicht<br>verfügbar | $\varkappa$ | Aus<br>(nur Design)    | Ж     | Ein (On Line) |       |                                      |
| Kamera                                    | Jest 1 | Off-line                                  | 1           | Aus<br>(nur Design)    | C     | On-line       |       |                                      |
| Alarmzentrale                             | (jøst) | Off-line/<br>Status<br>undefiniert        | ((0))       | Nicht<br>eingeschaltet | ((0)) | Eingeschaltet |       | Alarm aktiv                          |
| Stromlast                                 | X      | Off-line/<br>Status<br>undefiniert        | ١D,         | Aus                    | i),   | Ein           |       |                                      |
| Temperatursteu-<br>erzentrale<br>99 Zonen | X      | Off-line/<br>Status<br>undefiniert        | Ð           | Aus<br>(nur Design)    | 1     | On-line       |       |                                      |
| Temperatursteu-<br>erzentrale<br>4 Zonen  |        | Off-line/<br>Status<br>undefiniert        | 4           | Aus<br>(nur Design)    | 4     | On-line       |       |                                      |
| Hauptsonde                                |        | Off-line/<br>Status<br>undefiniert        | ۲           | Aus<br>(nur Design)    |       | Ein           |       |                                      |
| Nebensonde                                | 6      | Off-line/<br>Status<br>undefiniert        | 0           | Aus<br>(nur Design)    | O     | Ein           |       |                                      |
| Tonquelle                                 | 2      | Off-line/<br>Status<br>undefiniert        | 84          | Aus                    | 8. s. | Ein           |       |                                      |
| Tonverstärker<br>Standard                 | X      | Off-line/<br>Status<br>undefiniert        | 4           | Aus                    |       | Ein           |       |                                      |
| Leistungsver-<br>stärker                  | X      | Off-line/<br>Status<br>undefiniert        | Ô           | Aus                    | 8     | Ein           |       |                                      |

## Anwendung des Objekts SCS-Aktuator

Mit diesem Objekt wird der Status des vorhandenen Aktuators zeitgleich angezeigt. Durch Anklicken des Objekts wird dessen Zustand geändert (sowohl im Modus EIN/AUS, als auch im Dimmer-Modus).

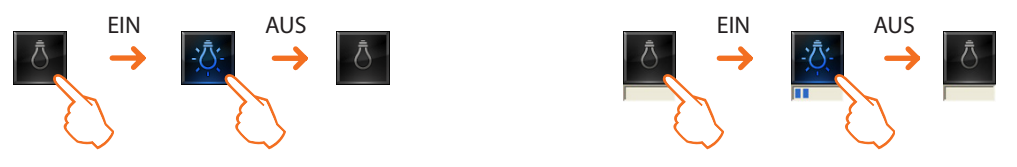

#### Anwendung des Objekts Szenarienmodul

Dieses Objekt ist als in der Anlage tatsächlich vorhandenes Szenarienmodul konfiguriert. Es gestattet, die im selben Modul gespeicherten Szenarien zu aktivieren, neue zu erstellen oder vorhandene zu ändern.

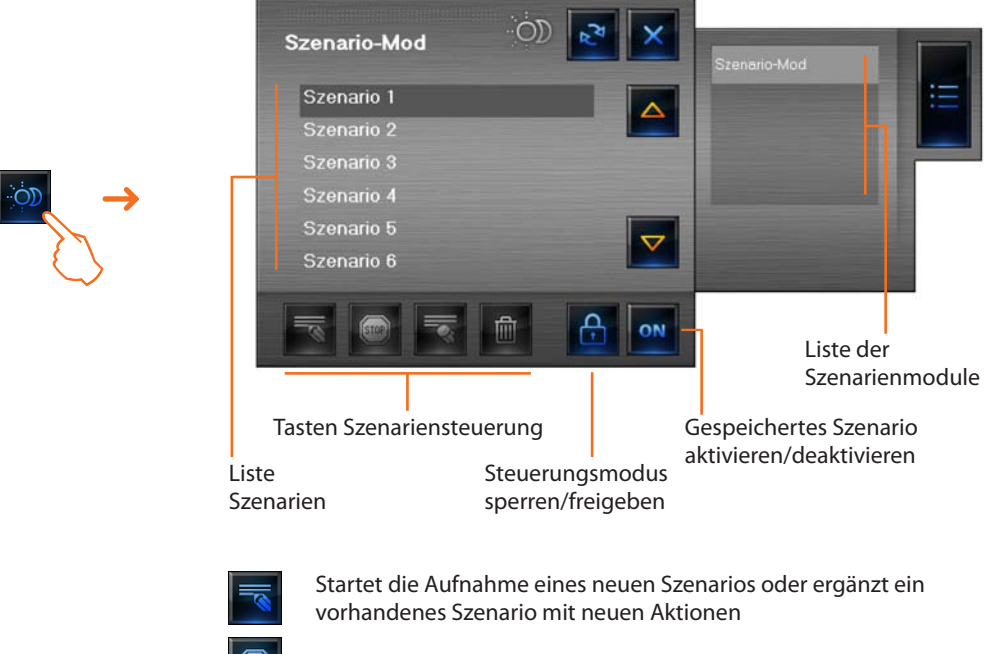

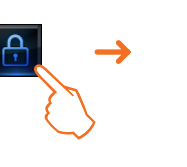

Aufnahme stoppen

Aktionen des gewählten Szenario s löschen

Alle Szenarien löschen (auch die vorhandenen des Szenarienmoduls)

Beispiel - Neues Szenario erstellen (Szenario 3)

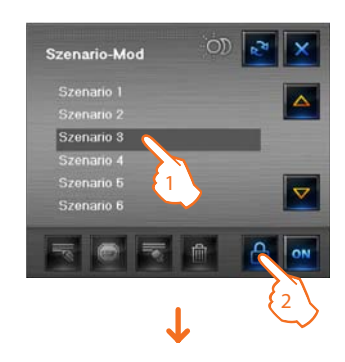

- 1 > Das zu speichernde Szenario wählen
- 2 > Steuerungsmodus freigeben

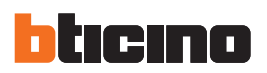

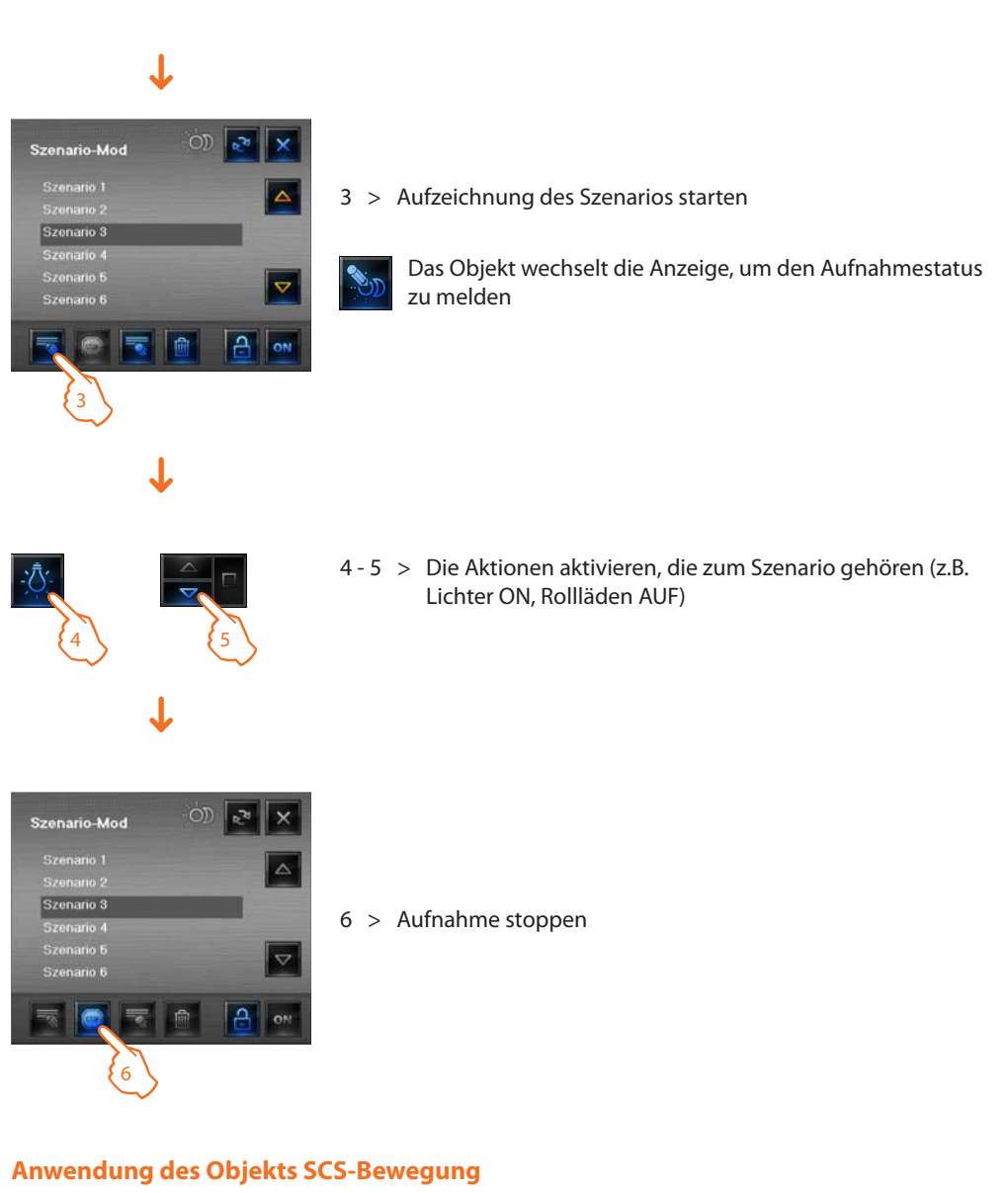

Mit diesem Objekt wird der Status des vorhandenen Aktuators zeitgleich angezeigt. Durch Anklicken des Objekts wird dessen Zustand geändert.

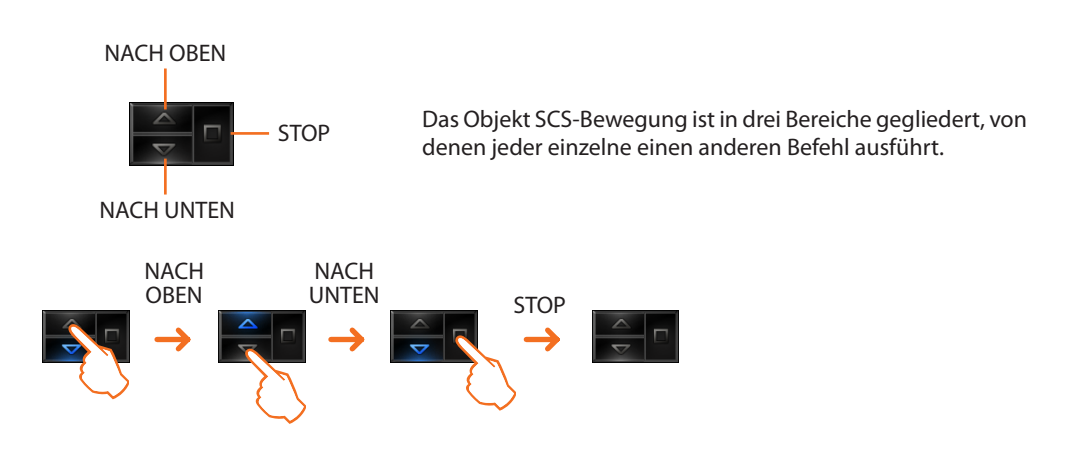

#### Anwendung des Objekts Web Server

Mit diesem Objekt wird der vorhandene Web Server der Anlage zeitgleich angezeigt. Durch Anklicken des Objekts erscheint das Fenster mit den Parametern, in dem einige Parameter des Geräts aufgeführt sind.

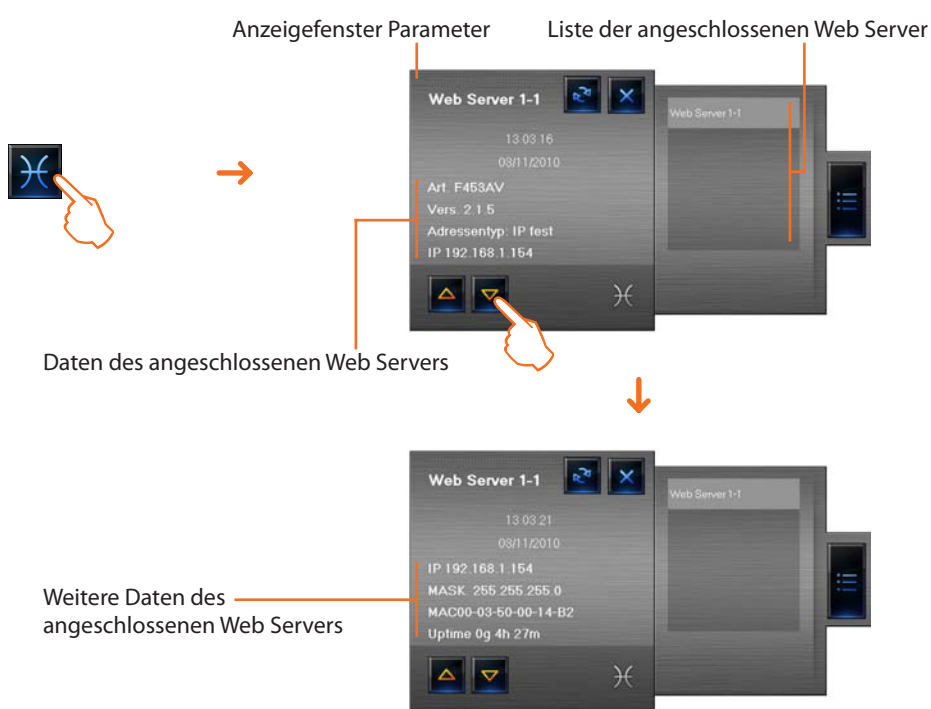

#### Anwendung des Objekts Kamera

Mit diesem Objekt werden die Kameras der Anlage zeitgleich angezeigt. Durch Anklicken des Objekts Kamera erscheint das Kamerafenster, in dem Momentaufnahmen geknipst, Filme aufgezeichnet und die Kameras ein- und ausgeschaltet werden können.

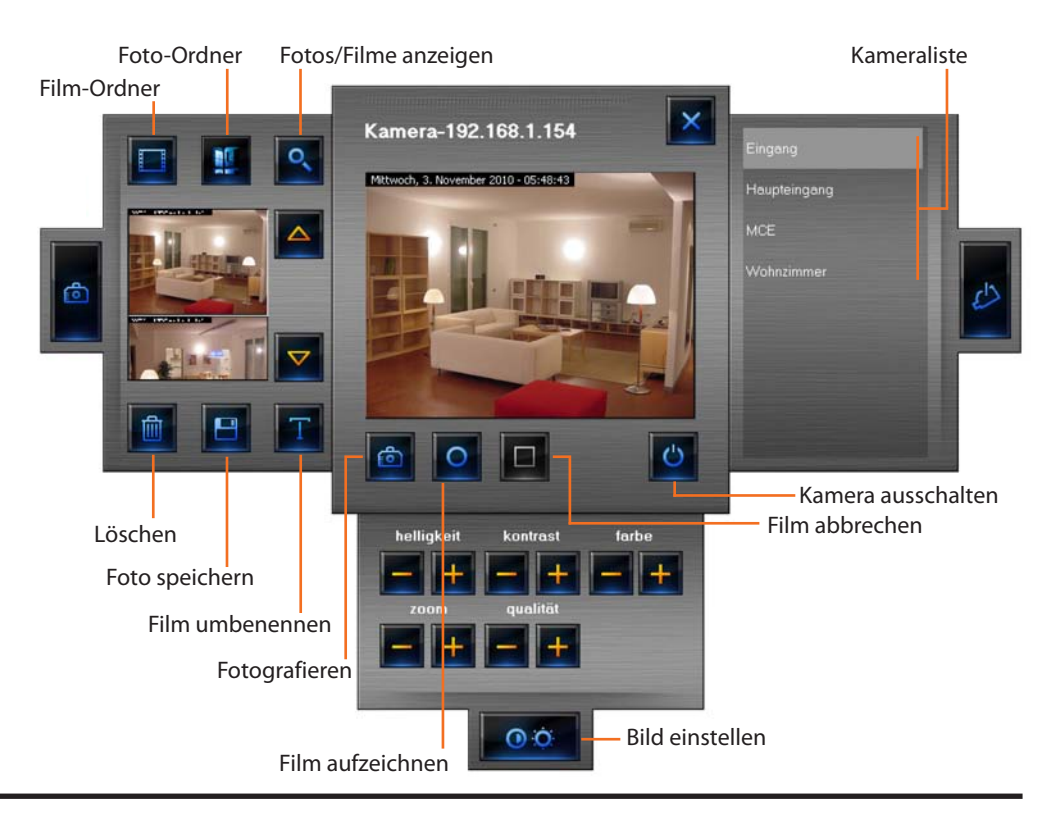

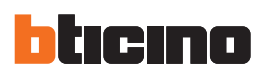

#### **Film aufzeichnen**

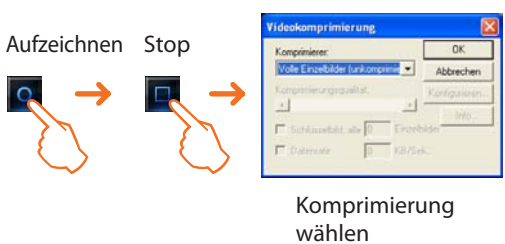

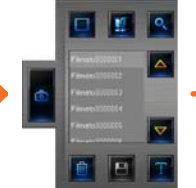

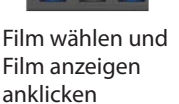

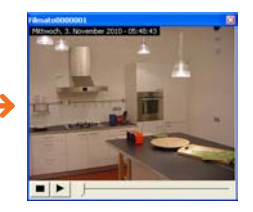

Der Film wird abgespielt

#### Fotografieren und Bilder speichern

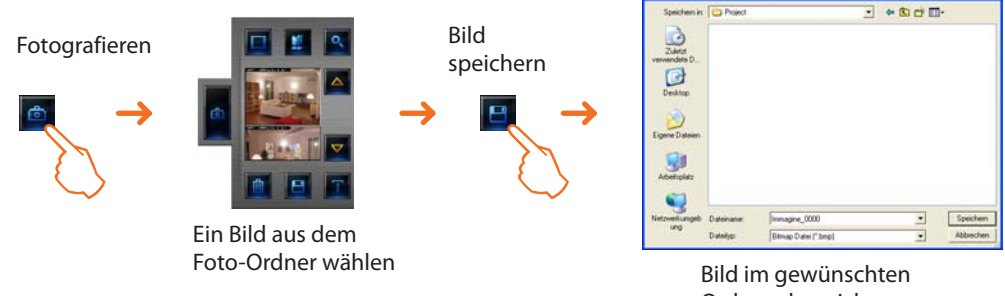

Ordner abspeichern

#### Anwendung des Objekts Diebstahlschutzzentrale

Mit diesem Objekt können die Alarmmeldungen von Systemen mit Alarmzentrale verwaltet werden.

 Xenn ein Alarm im Objekt Alarm-zentrale gemeldet wird, erscheint eine rote Anzeige. Mit einem Klick auf das Objekt öffnet sich ein Anzeigefenster.

 Zentrale 1-2

 Status
 Aktiv Eingescheltet

 Batterie
 OK

 Kontrollierte Ber.
 1 2 3 4 5 6 7 8

 Andere Bereiche Eingebe AUX Zentrole
 Zentrole

 Techniker
 1 2 3 4 5 6 7 8 9

 Anlage
 192 166 1154

 Alerm
 Image

- Status
- Batterie

zeigt an, ob die Alarmanlage eingeschaltet ist

- zeigt an, ob die Batterie funktioniert
- Überwachte Bereiche zeigt die aktiven Bereiche (weißer Hintergrund) und im Alarmfall die betreffenden Bereche an (Zonennummer in rot)
- Andere Bereiche Anzeige weiterer Bereiche (Schalter, Hilfsgeräte und Zentrale)
- Techniker Anzeige der technischen Alarme
- Anlage IP-Adresse der Anlage

Wenn der Posten "ALARM" angeklickt wird, erscheint die Bildseite mit den Alarmmeldungen, in der die anliegenden Alarme angezeigt und bearbeitet werden können (siehe Abschnitt "Alarme").

## Anwendung des Objekts Stromlasten kontrollieren

Mit diesem Objekt werden die Geräte zeitgleich angezeigt, die an eine Stromlaststeuerzentrale angeschlossen sind.

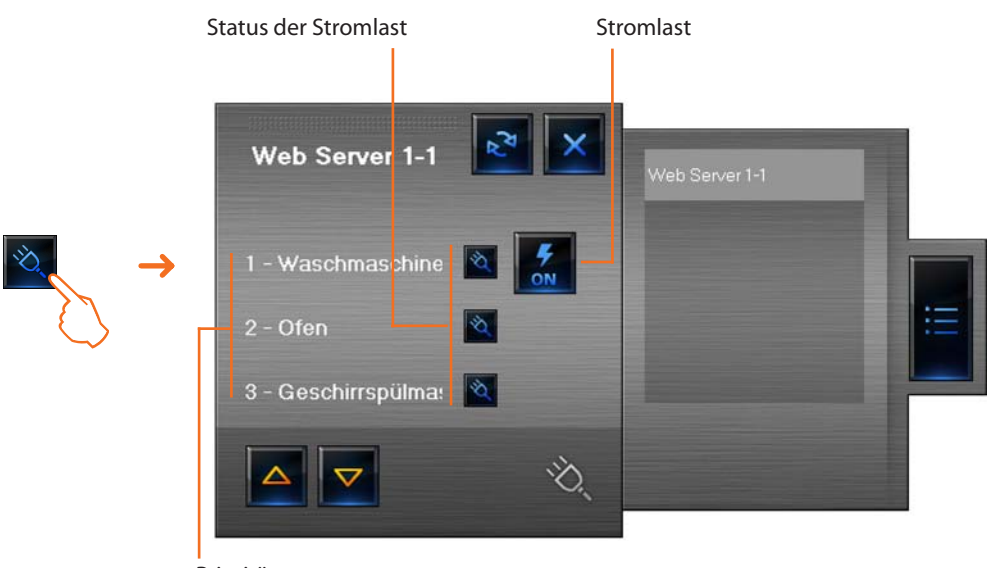

Priorität

Bei Überbelastung wird eines der Geräte ggf. angeschaltet. Durch Anklicken der Taste, die rechts neben der abgeschalteten Stromlast erscheint, kann der Status forciert und das Gerät wieder eingeschaltet werden.

## Anwendung des Objekts Temperatursteuerzentrale (99 Zonen-Zentrale)

Mit diesem Objekt erfolgt die Temperatureinstellung, die Abschaltung und die Einstellung des Frostschutz-/Wärmeschutzmodus für die gesamte Anlage.

Für die Temperatureinstellung der Anlage stehen einige Programme zur Verfügung, die im Bereich **Programme Temperaturregelung** gewählt werden.

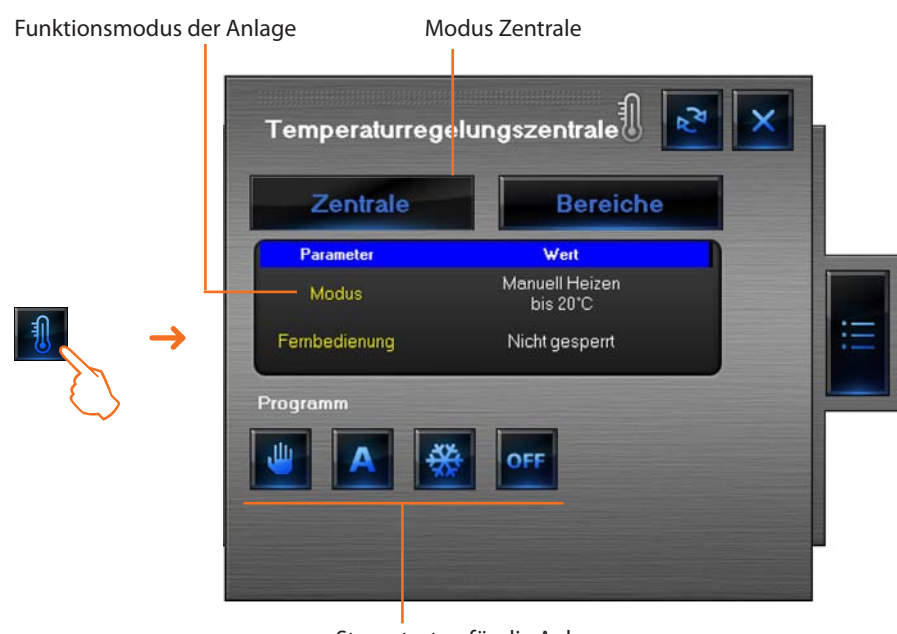

Steuertasten für die Anlage

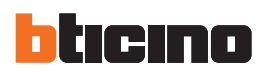

## Temperatur einstellen

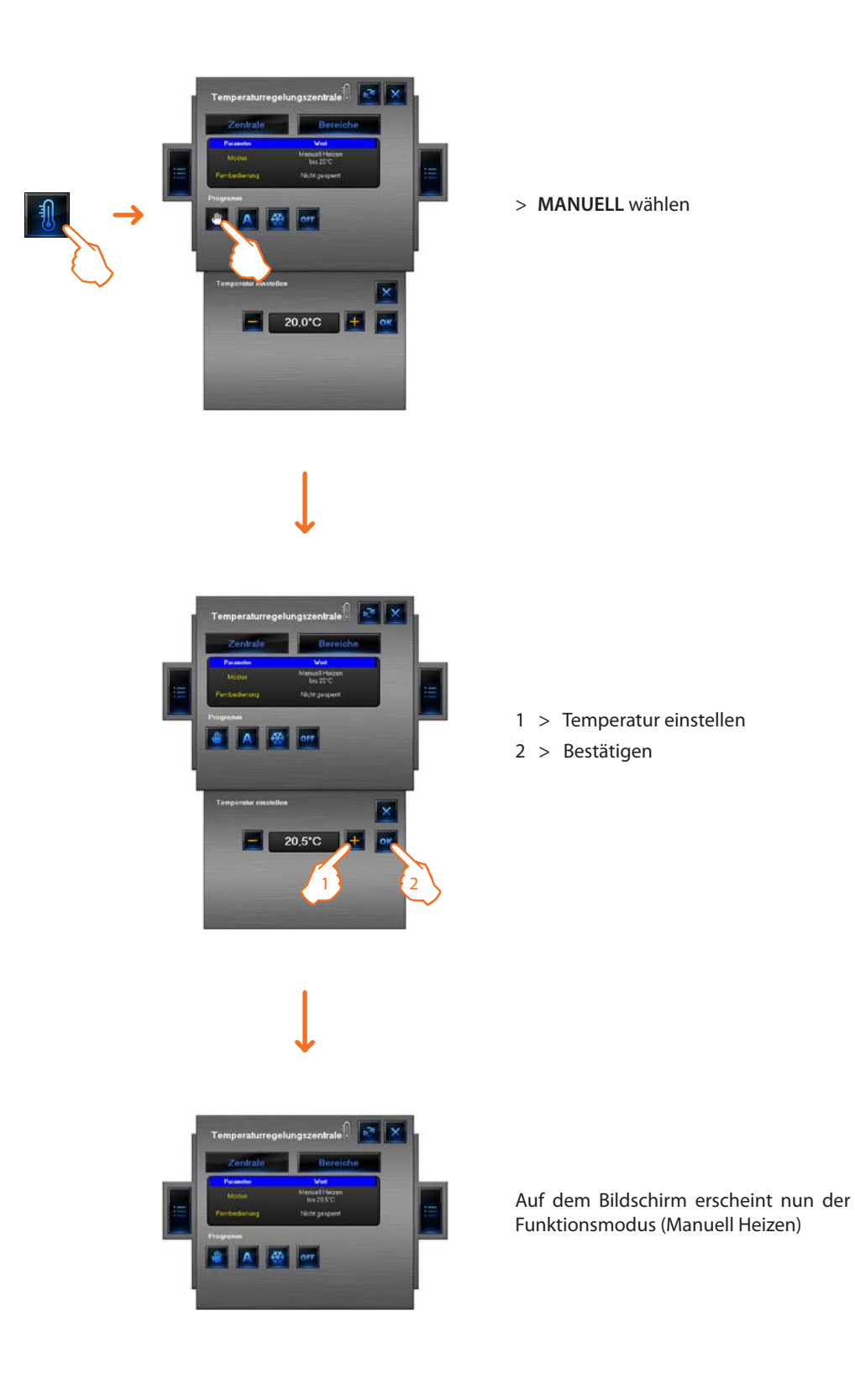

#### Funktion FEIERTAG AKTIVIEREN einstellen

Mit dieser Funktion kann für bestimmte Zeiträume ein spezielles tägliches Funktionsprofil eingestellt werden.

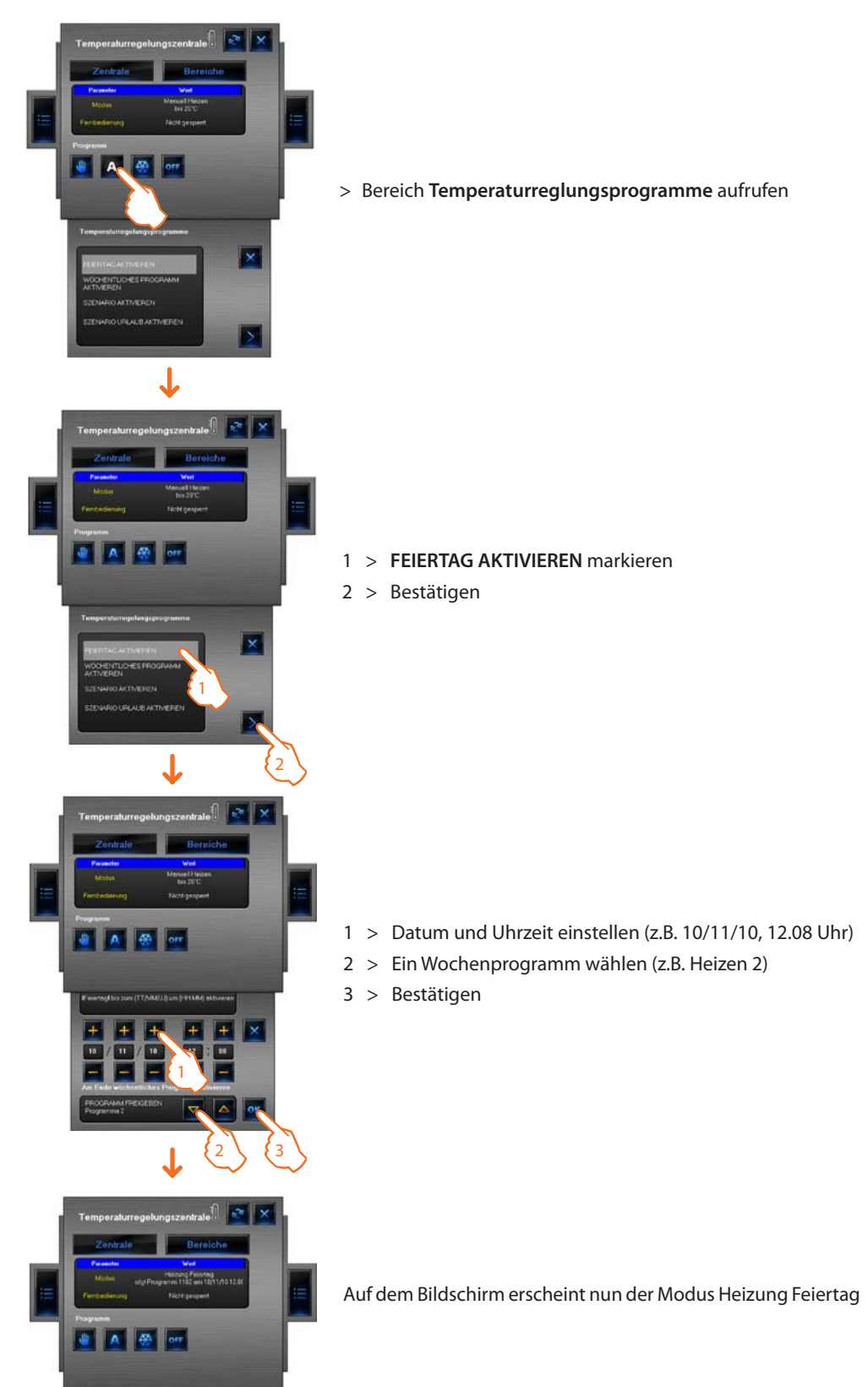

Das Feiertagsprogramm wird bis um 12.08 Uhr des 10. November 2010 ausgeführt, anschließend wird das Programm Heizen 2 aktiv.

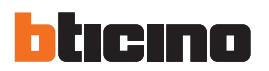

#### Funktion WÖCHENTLICHES PROGRAMM AKTIVIEREN einstellen

Mit dieser Funktion kann ein Wochenprogramm eingestellt werden, das in der Temperatursteuerzentrale gespeichert ist.

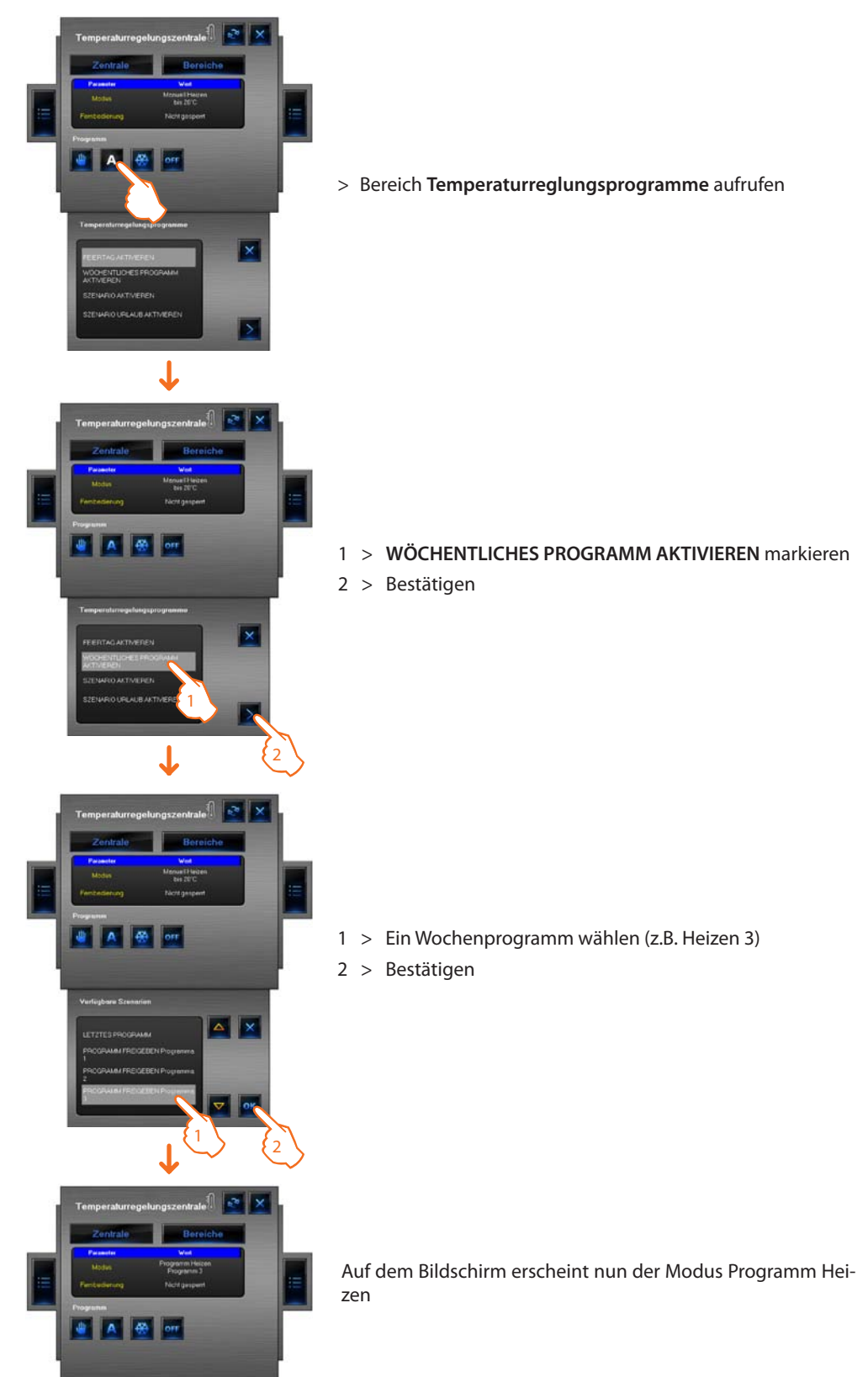

Mit dieser Einstellung arbeitet die Anlage automatisch und führt die Programmabfolge aus, die im Programm Heizen 3 abgelegt ist.

#### Funktion SZENARIO AKTIVIEREN einstellen

Mit dieser Funktion kann eines der Szenarien aktiviert werden, die in der Zentrale gespeichert sind.

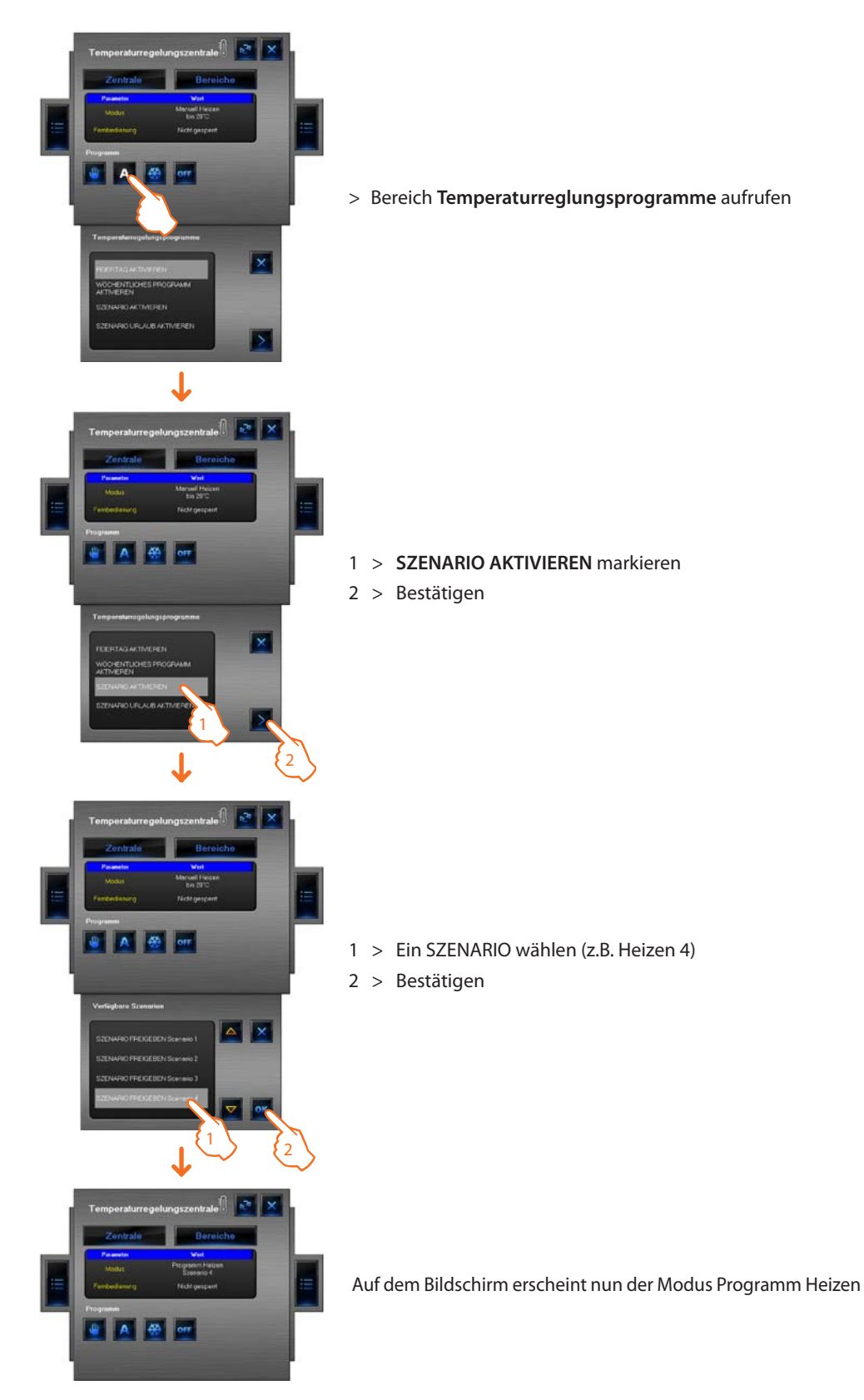

Mit dieser Einstellung können unterschiedliche Temperaturen eingestellt werden, wie im Programm Heizen 4 abgelegt.

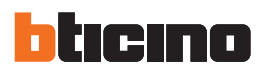

#### Funktion SZENARIO URLAUB einstellen

Mit dieser Funktion kann der Modus Urlaub eingestellt werden.

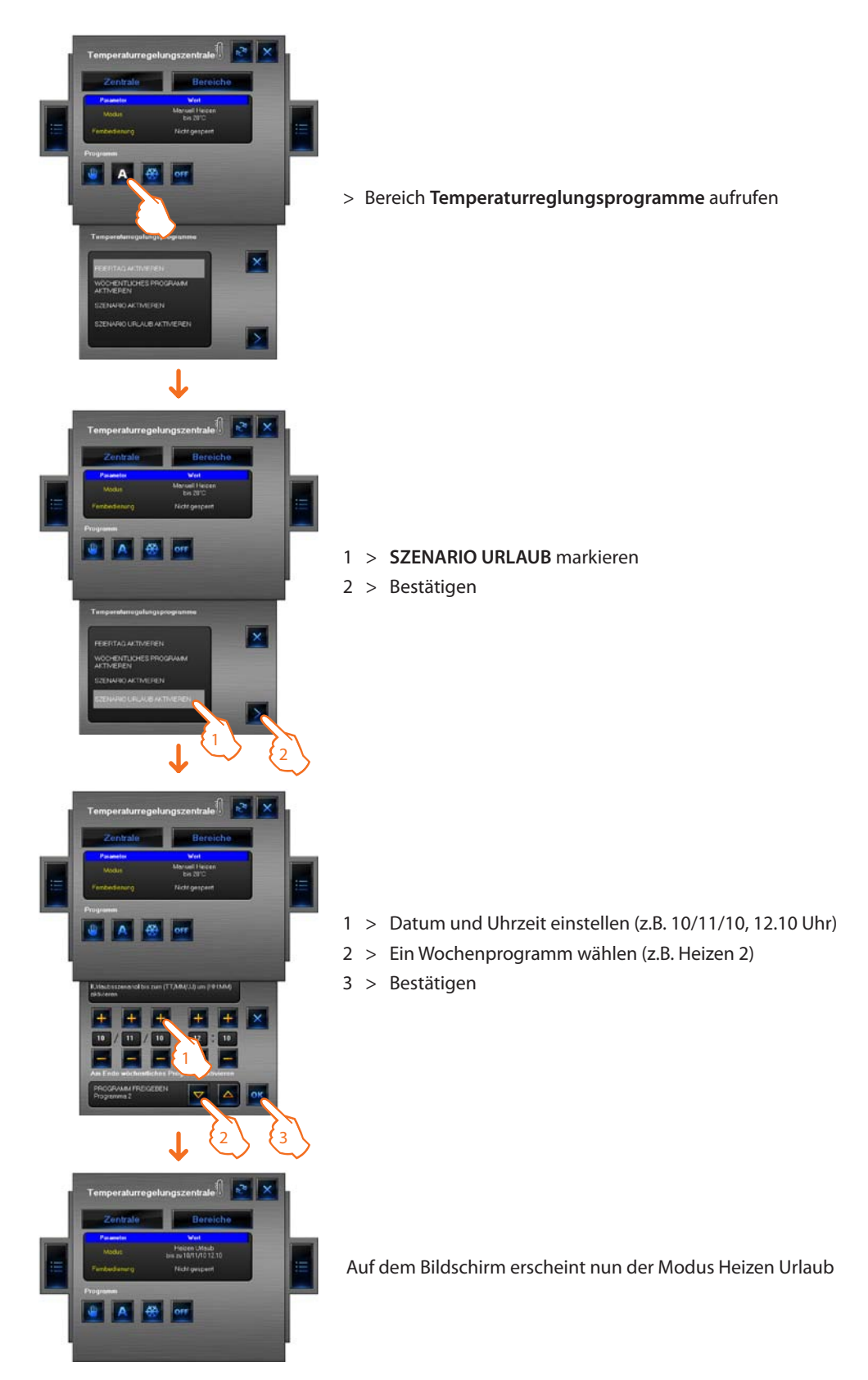

Nun arbeitet die Anlage bis um 12.10 Uhr des 10. November 2010 im Frostschutzmodus, anschließend wird das Programm Heizen 2 aktiv.

## Anwendung des Objekts Temperatursteuerzentrale (99 Zonen-Zentrale)

Mit diesem Objekt kann eine Temperaturreglersonde in der Anlage gesteuert werden. Durch Anklicken des Objekts im überwachten Bereich können die Sondendaten angezeigt, die Temperatur eingestellt, der Frostschutz-/Wärmeschutzmodus eingestellt und der Bereich abgeschaltet werden.

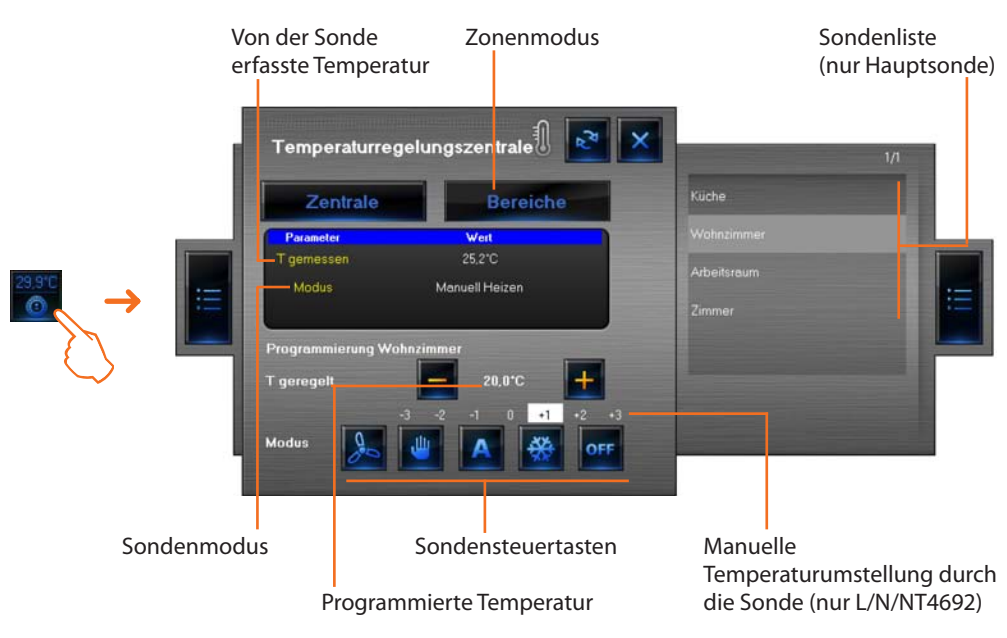

#### Sondensteuertasten

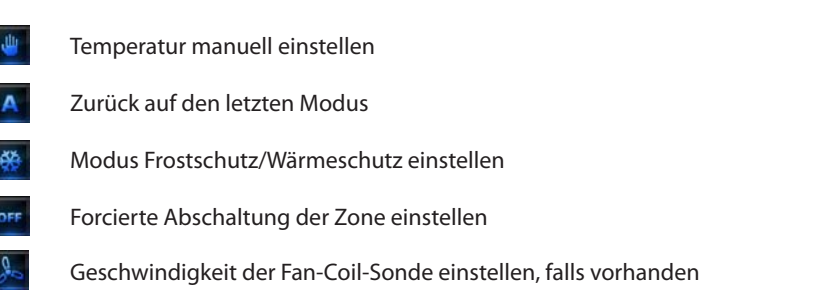

Beispiel – Die Temperatur im Verhältnis zur in der Zentrale eingestellten Temperatur um 0,5 °C erhöhen.

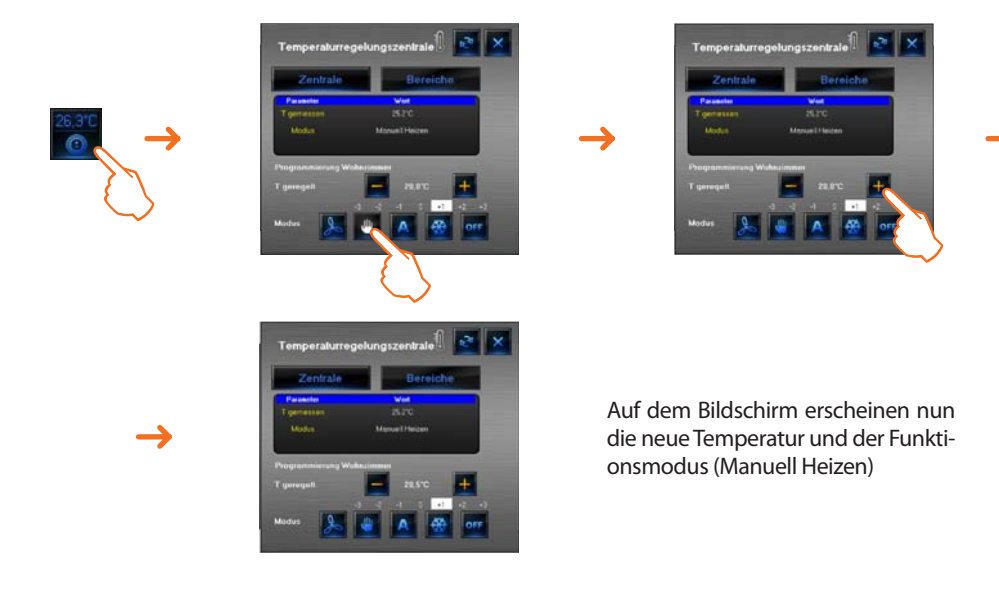

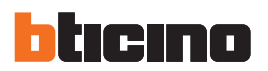

#### Anwendung des Objekts Temperaturregelung (4 Zonen-Zentrale)

Dieses Objekt gestattet es, die von den Sonden der Anlage gemessenen und eingestellten Temperaturen anzeigen zu lassen. Bei den "Fan-Coil"-Sonden kann sogar die Geschwindigkeit des Lüfters eingestellt werden.

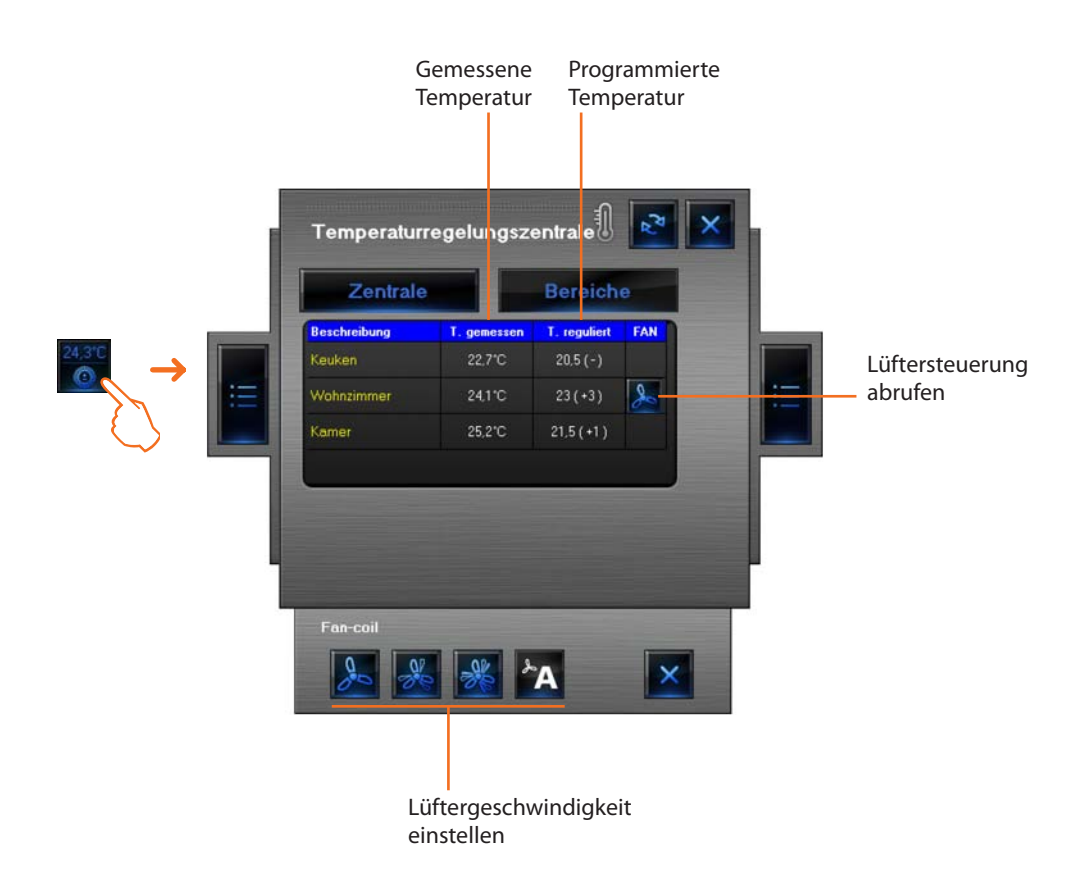

#### Beispiel - Mindeste Lüftergeschwindigkeit einer Fan-Coil-Sonde einstellen

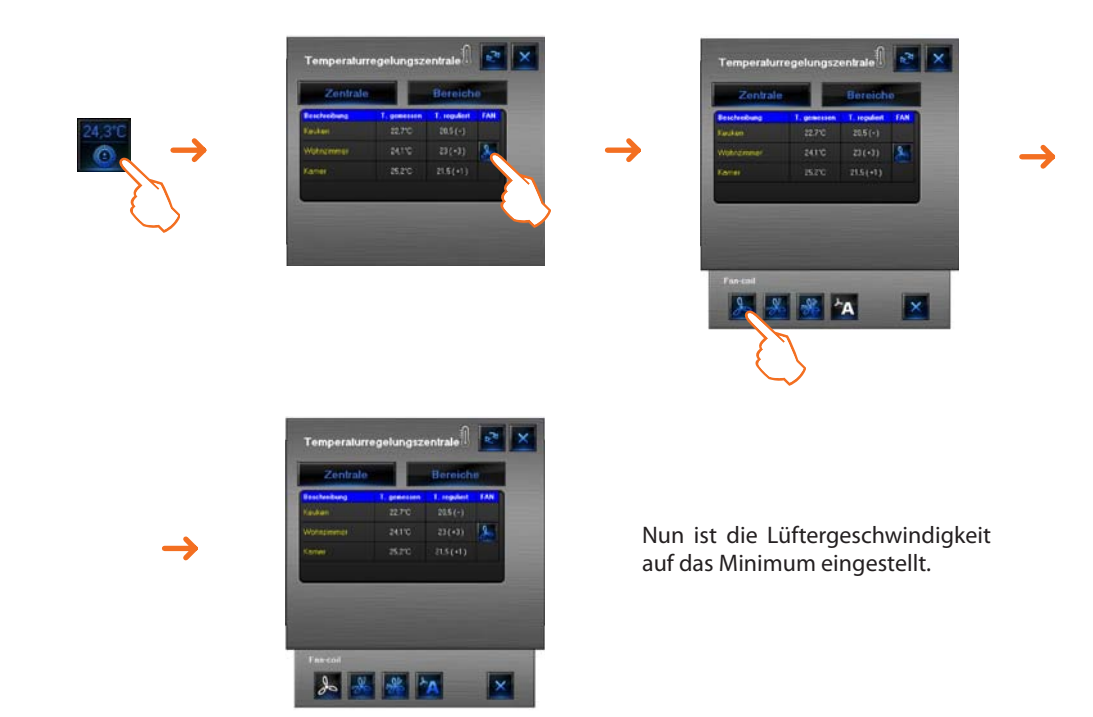

## **Anwendung des Objekts Tonquelle**

Mit diesem Objekt kann eine Tonquelle in der Anlage gesteuert werden.

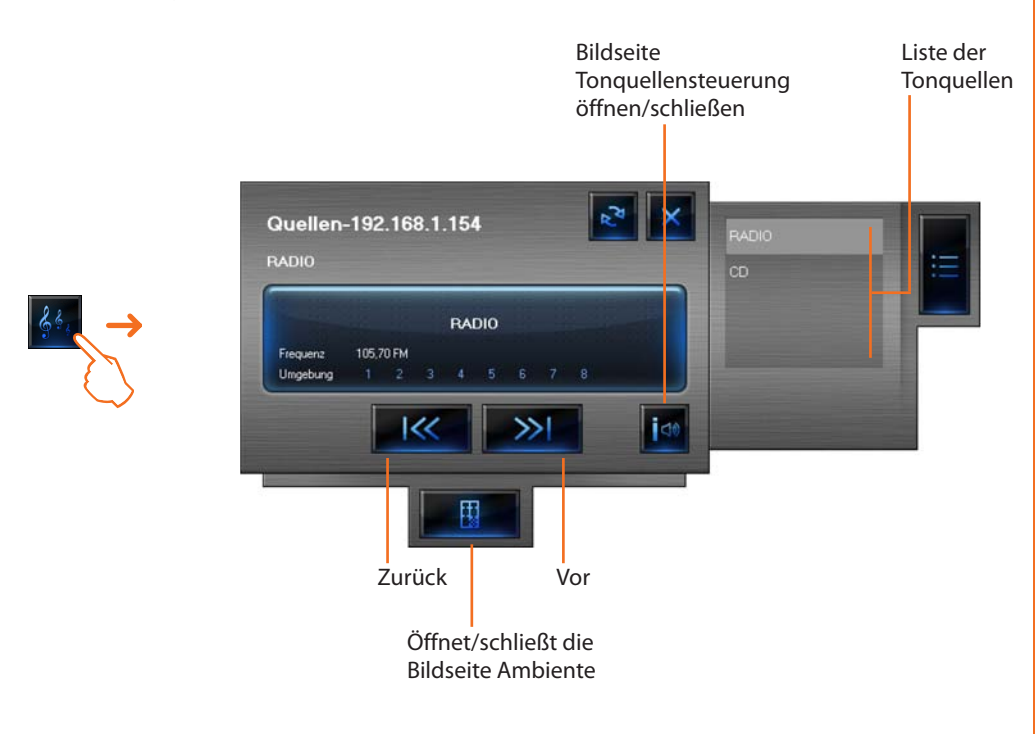

In der Bildseite Ambiente kann der Raum gewählt werden, in dem die Tonquelle wiedergegeben werden soll.

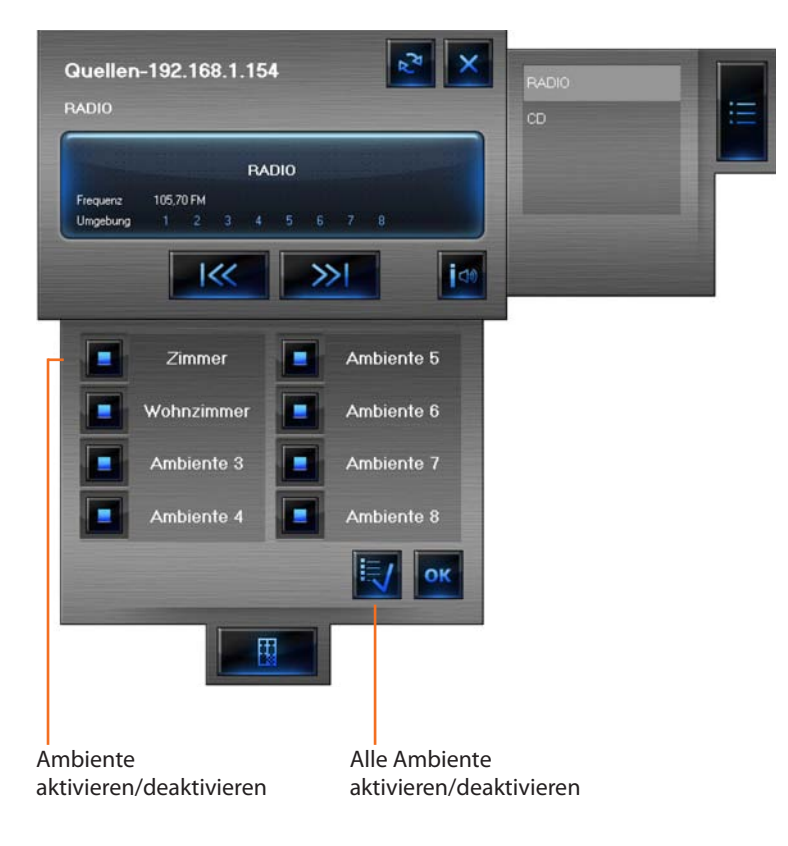

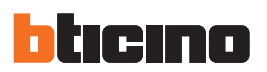

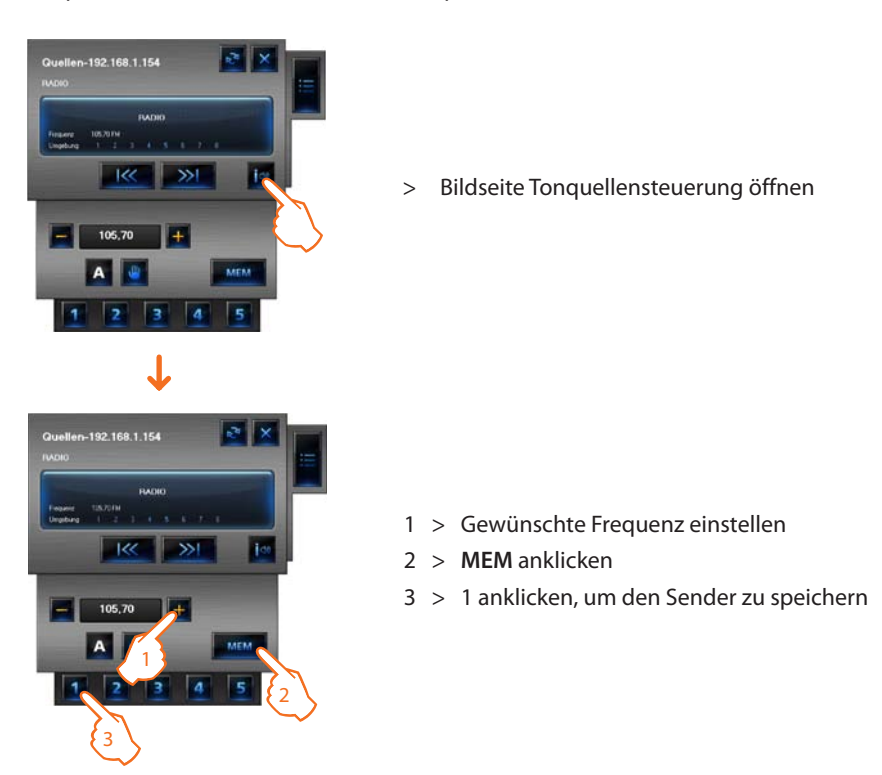

Beispiel – Einen Radiosender als "Sender 1" speichern.

#### Anwendung des Objekts Standard-Verstärker

Mit diesem Objekt, das als tatsächlich in der Anlage vorhandener Verstärker konfiguriert ist (nur Punkt-Punkt-Modus), kann der Status des Verstärkers gesteuert und angezeigt werden.

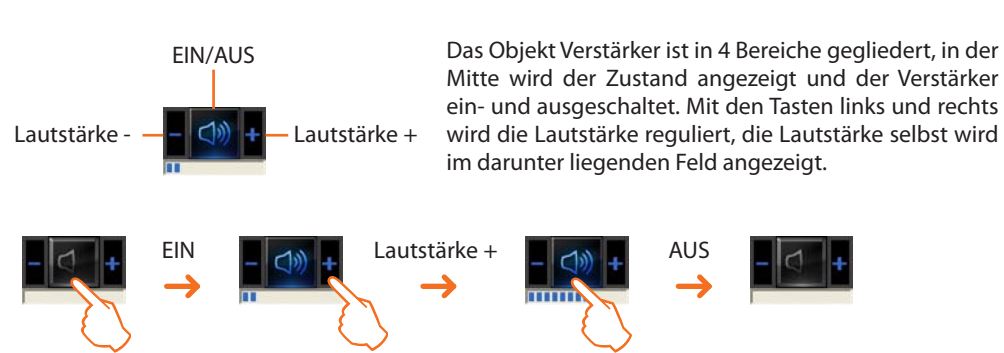

#### Anwendung des Objekts Leistungsverstärker

Dieses Objekt, das in der Anlage als tatsächlich vorhandener Leistungsverstärker konfiguriert ist, gestattet es den Verstärker zu steuern und dessen Status anzeigen zu lassen. Anders als beim Standard-Verstärker kann hier die Lautstärke (über die entsprechende Bildseite) justiert werden.

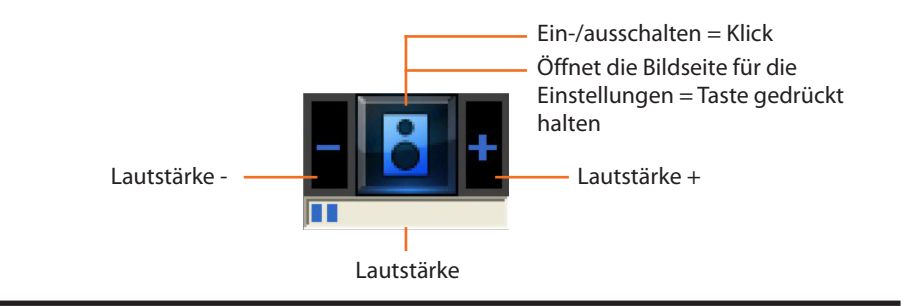

## MHVISUAL

Im Bereich Überwachung kann durch ein verlängerter Druck (mindestens 5 Sekunden) der mittleren Taste des Verstärkers die Bildseite abgerufen werden, in der die Audio-Einstellungen vorgenommen werden können:

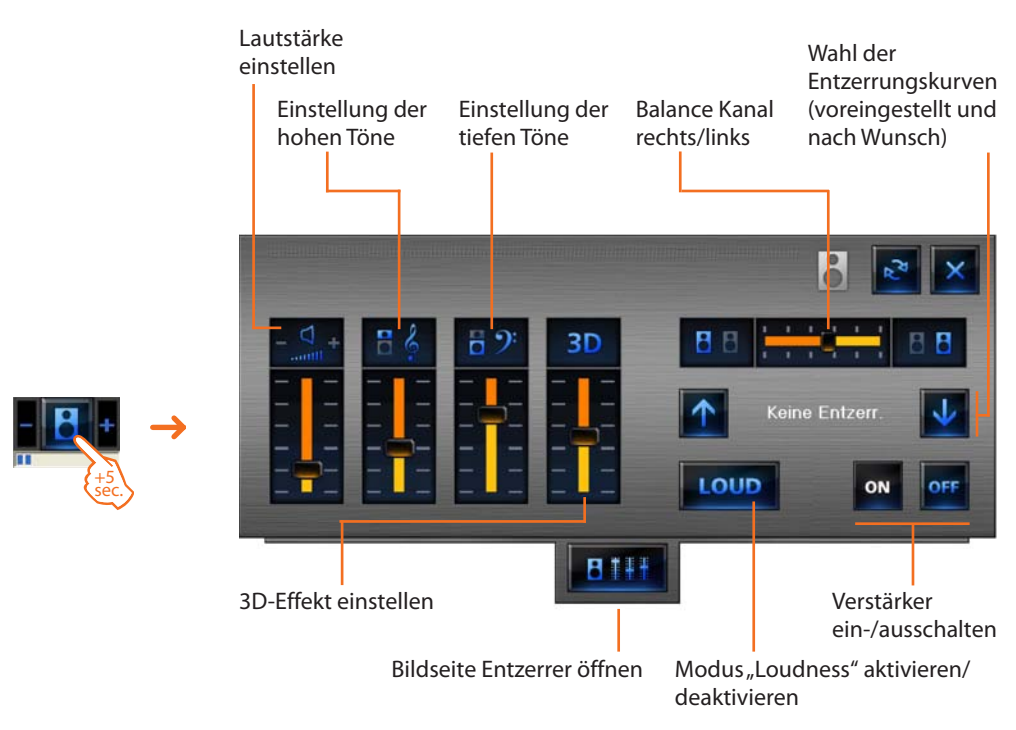

Durch Öffnen der Bildseite Entzerrer, kann das Audio eingestellt und gespeichert werden.

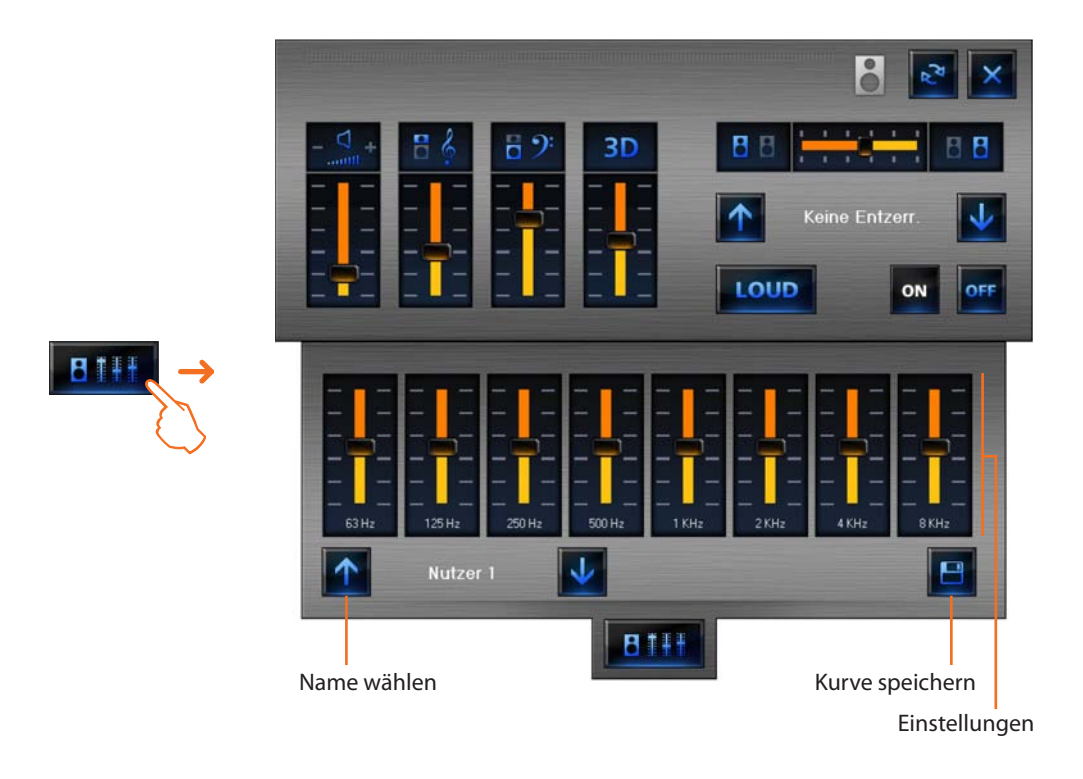

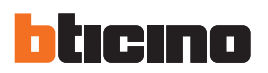

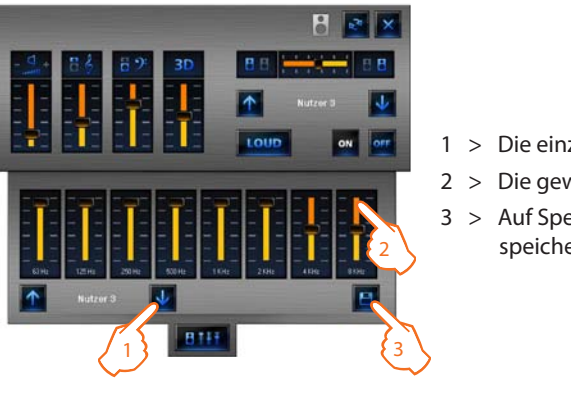

Beispiel - Eine nach Wunsch eingestellte Kurve speichern (Benutzer 3).

- 1 > Die einzustellende Kurve wählen
- 2 > Die gewünschten Einstellungen vornehmen
- 3 > Auf Speichern drücken, um die Kurve zu speichern

### Anwendung des Objekts Uhr

Mit diesem Objekt kann die Urzeit der Anlage angezeigt/eingestellt werden.

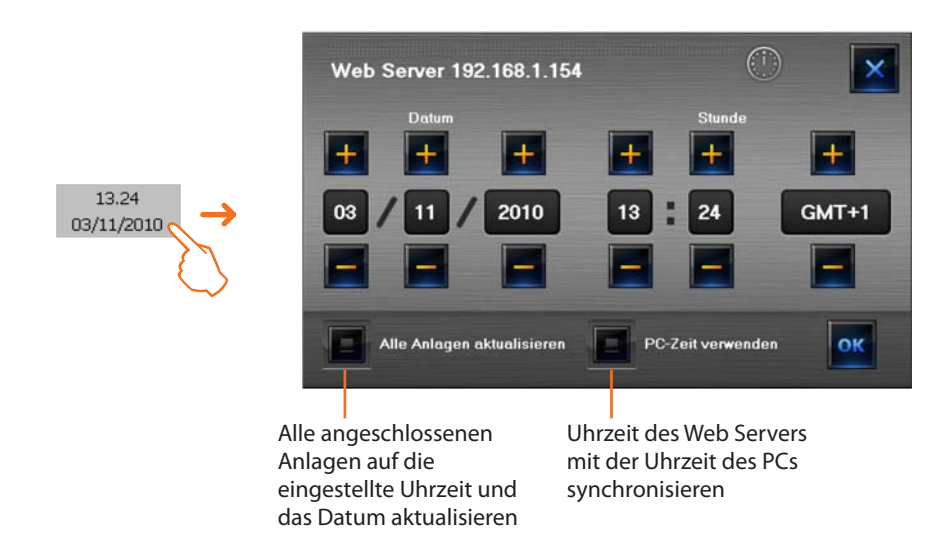

Wenn das Objekt für die Anzeige der Anlagenuhrzeit eingestellt wird und angeklickt wird (überwachter Bereich), erscheint eine Bildseite, in der die Uhrzeit und das Datum der Anlage eingestellt werden können.

#### Alarmverwaltung – "Basis"

#### Beispiel:

Ein Objekt SCS-Bewegung wird so konfiguriert, dass er einen Alarm auslöst, wenn er einen Befehl OBEN empfängt (Jalousie oben); zum Abbrechen des Alarms kann ein Stopp-Befehl (anhalten) gesendet werde oder der Alarm kann mit der Taste **Alarm Reset forcieren** zurückgesetzt werden.

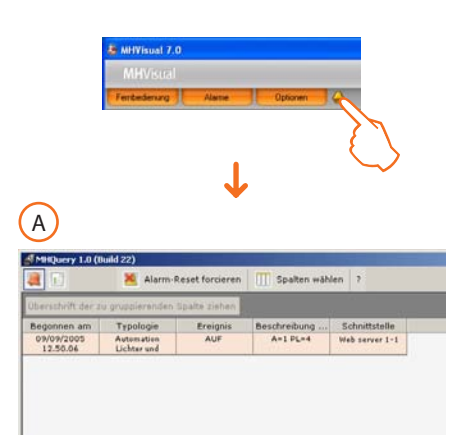

Wenn das System eine Alarmmeldung auslöst, das Icon **Alarm** anklicken. Nun erscheint die Bildseite **Laufender Alarm**.

Zum Abbrechen des Alarms kann ein Stopp-Befehl (anhalten) gesendet werde oder der Alarm kann mit der Taste **Alarm Reset forcieren** zurückgesetzt werden.

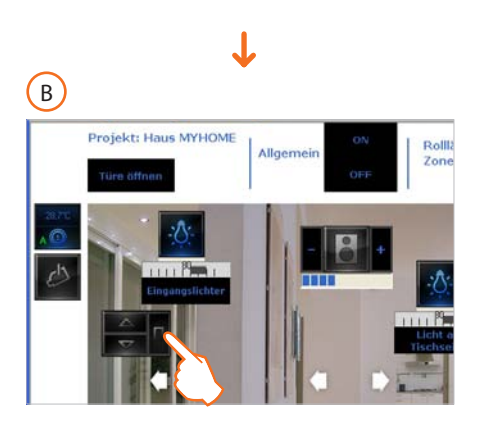

Die Bewegung betätigen, die der den Alarm ausgelöst hat, um einen Stopp-Befehl an das gerät in der Anlage zu senden.

ODER

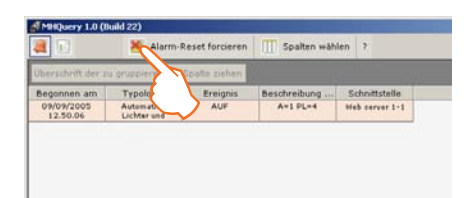

Die Taste "Alarm Reset forcieren" anklicken, um die Rückstellung des Alarms zu forcieren.

Auf der Bildseite **Alarmliste** einen Alarm wählen. Nun werden alle Ereignesse markiert (rosa Hintergrund), die mit diesem Alarm zusammen hängen. Dadurch kann der "Ablauf" rekonstruiert werden.

| ies. | chrift der zu grube       | serenden Spalte        | szieben      |                |                        |      |                          |   |
|------|---------------------------|------------------------|--------------|----------------|------------------------|------|--------------------------|---|
|      | Typologie                 | Ereignis               | Beschreibung | Schnittstelle  | Begonnen am            | Alar |                          |   |
|      | Automative                |                        | A+17D+4      |                |                        |      | —— Beginn Alarm (OBEN)   |   |
|      | Automation                | Stop                   | A=1 PL=4     | Web server 1-1 | 09/09/2005             | 0    | Ende Alarm (STOP)        | A |
| N    | amm                       | Überwachung<br>beendet | Benutzer     |                | 09/09/2005             |      |                          |   |
| 2    |                           | Überwachung<br>beginnt | Benutzer     |                | 09/09/2005             |      |                          |   |
| 2    | Programm                  | Oberwachung<br>beendet | Benutzer     |                | 09/09/2005             |      |                          | _ |
| 24   | Automation<br>Lichter und | AUF                    | A=1 PL=4     | Web server 1+1 | 09/09/2005<br>16.01.38 |      | — Beginn Alarm (OBEN)    | R |
| 2    | muervaltung               | AUF                    | Benutzer     | Web server 1-1 | 09/09/2005             | *    | — Forcierte Rückstellung | U |
| 2    | mm                        | Überwachung<br>beginnt | Benutzer     |                | 09/09/2005             |      | 5                        |   |

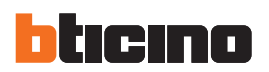

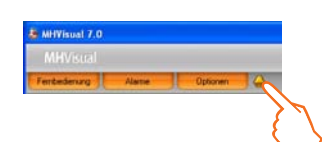

#### Alarmverwaltung – "Fortgeschritten"

Beispiel: die Diebstahlschutzzentrale hat einen Einbruchsalarm im Bereich 1 erfasst.

Wenn das Icon **Alarm** angeklickt wird, erscheint die Bildseite **Laufender Alarm**, in der die Herkunft und die Ursache des Alarms angezeigt werden.

Dann die Bildseite **Zu verwaltende Alarme** aufrufen und die entsprechende Taste anklicken, nun das unten angegebene Schema befolgen:

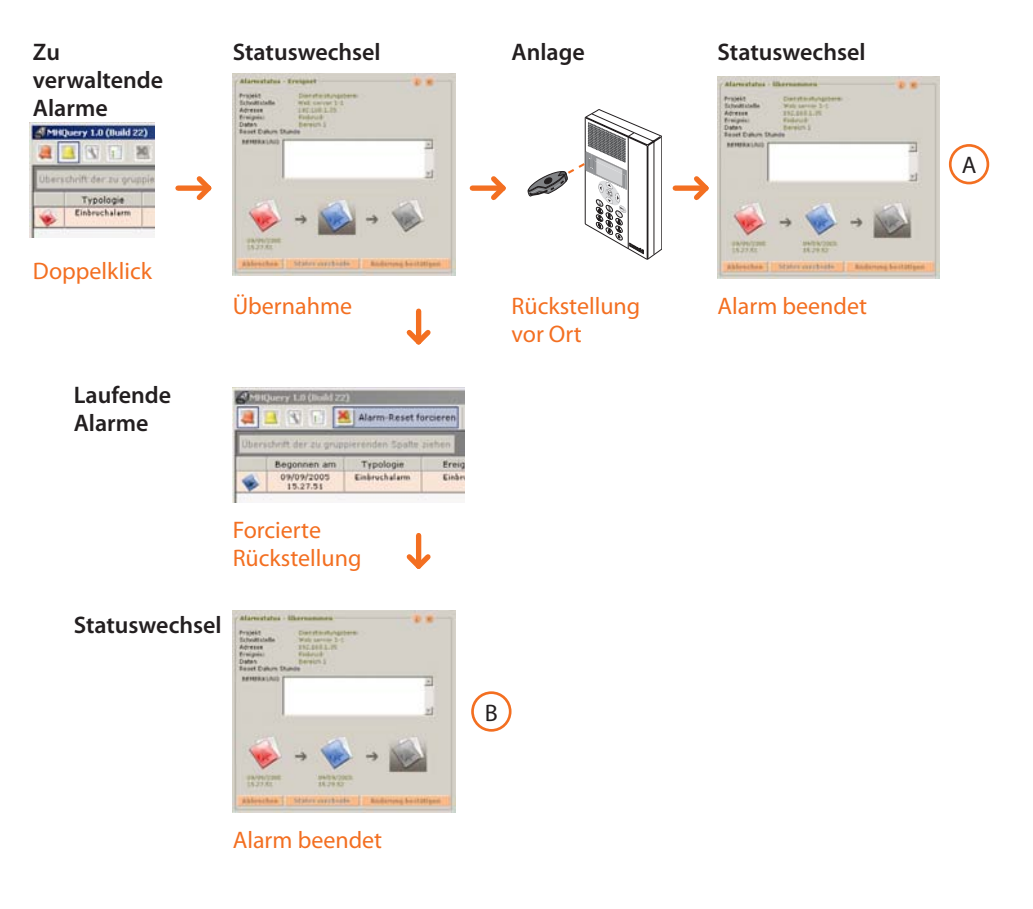

Auf der Bildseite Ereignisliste wird angezeigt, wie die Alarme verwaltet wurden.

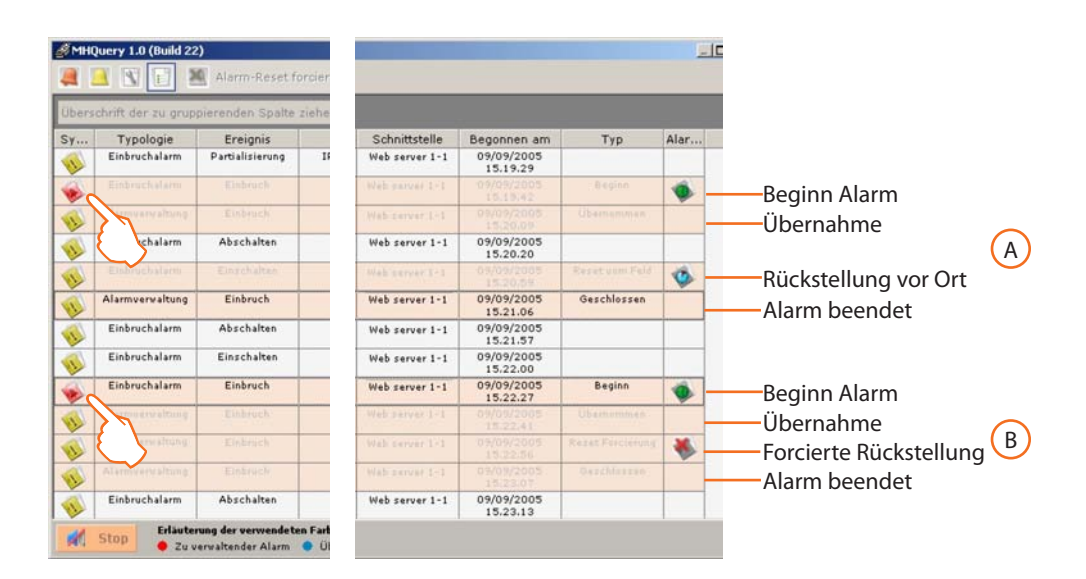

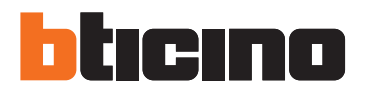

**BTicino SpA** Via Messina, 38 20154 Milano - Italy www.bticino.com

BTicino SpA behält sich das Recht vor jederzeit den Inhalt der vorliegenden Veröffentlichung zu ändern und die vorgenommenen Änderung in beliebiger Form und Weise mitzuteilen.